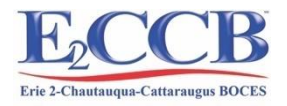

# BOCES Media Resource Center Call 1-800-344-9611 Ext. 2035

## The link to the system: <u>https://erie2.insigniails.com/Library/Home</u>

Click the

Login Button Upper right corner of screen.

**Username**: (this is your school email)

Password: e2media

The password is the same for everyone – e2media

Do not change your password because it can cause changes to your booking profile that could result in errors in what you book. Your password should remain e2media. Once you log-in you will notice off the links for all the video-streaming resources – you click on those icons to log-in to those resources.

| <b>Resources and Services</b>                                                                                                    |                                                                                     |  |  |  |  |  |  |  |
|----------------------------------------------------------------------------------------------------|-------------------------------------------------------------------------------------|--|--|--|--|--|--|--|
| Sheet Music<br>Circulates for 6 Months                                                                                                    | Audio Books via iTouches & CDs<br>Circulates for 20 Days                            |  |  |  |  |  |  |  |
| DVDs<br>Circulates for 7 to 10 Days                                                                                                    | Digital Planetarium<br>Circulates for 8 Days                                        |  |  |  |  |  |  |  |
| First Aid Manikins<br>Circulates for 3 Weeks                                                                                                 | Instructional Kits<br>Includes Sensory & Electronics Kits<br>Circulates for 14 Days |  |  |  |  |  |  |  |
| <b>Movie Licensing</b><br>Provides for public performance rights for a<br>wide variety of movies.<br>Call the Media Center for more details. | Multiple Copy Books<br>Circulates for 15 - 25 Days                                  |  |  |  |  |  |  |  |
| Next Gen Standards<br>Module Books<br>Circulates for the length of time needed to<br>complete each module.                                   | Real Care Babies<br>Circulates for 8 Days                                           |  |  |  |  |  |  |  |
| Video Streaming<br>CCC! Video On Demand<br>Learn 360<br>Swank Movies                                                                         | Audiobook Streaming<br>Sora Overdrive Platform                                      |  |  |  |  |  |  |  |

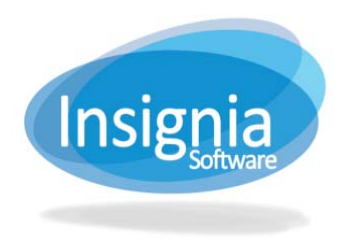

### Using the Erie 2 ONLINE Media Catalog

The Online Media Catalog empowers patrons to do much more than just search the library for books. You can share favorites, add book reviews, rate & review books, and much more. The Discovery Layer can be accessed from any current browser.

| Erie 2 BOCES Media Catalog: <u>https://erie2.insigniails.com/Librar</u>     | ry/Home?LibraryID=0001 | *NEW<br>Click Login in the    |
|-----------------------------------------------------------------------------|------------------------|-------------------------------|
| EXCECTED<br>Tris 2 Charterages BOCES Media Center                           | EN V 🔂 Login           | Upper right corner of screen. |
| Home My Account Context Us Module Books Ordering Typs                       | Q                      |                               |
| Login Information:<br>Login: Your school email address<br>Password: e2media |                        |                               |
| SEARCH (SIMPLE SEARCH)                                                      |                        |                               |
| 1. Simple Search will display at the top of the page.                       |                        |                               |
|                                                                             |                        |                               |

2. Select the search drop down box to search on a specific criteria (Relevance, Title, Author and etc.). **Tip:** When searching by author name enter Last Name, First Name.

- 3. Enter the search term(s).
- 4. Press Enter or click Find <u>Q</u>.
- 5. **Refine search results** by clicking one of the headings on the left. The system lists related subjects, authors who have written similar titles, series, publication dates, etc. on the left.
- 6. Click the **Reload** <sup>(1)</sup> to view refined search results.
- 7. If a word is misspelled, the system will do spell check and phonetic search.
- 8. Click the Home button to clear out your search and do another

#### **ADVANCED SEARCH**

Advanced Search allows the patrons to define more parameters for their search.

- 1. Click the **Advanced** button to the right of the search box.
- 2. Enter search terms then choose the desired search criteria and Boolean operators (And, Or, and Not) to limit the search.
- 3. The Refine Your Search toolbar can sort your results according to your preferences. Click **Reload** 10 to view refined search results

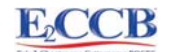

#### Narrowing Your Search

Once you have search results, you can narrow the results further with the options on the left side of the page:

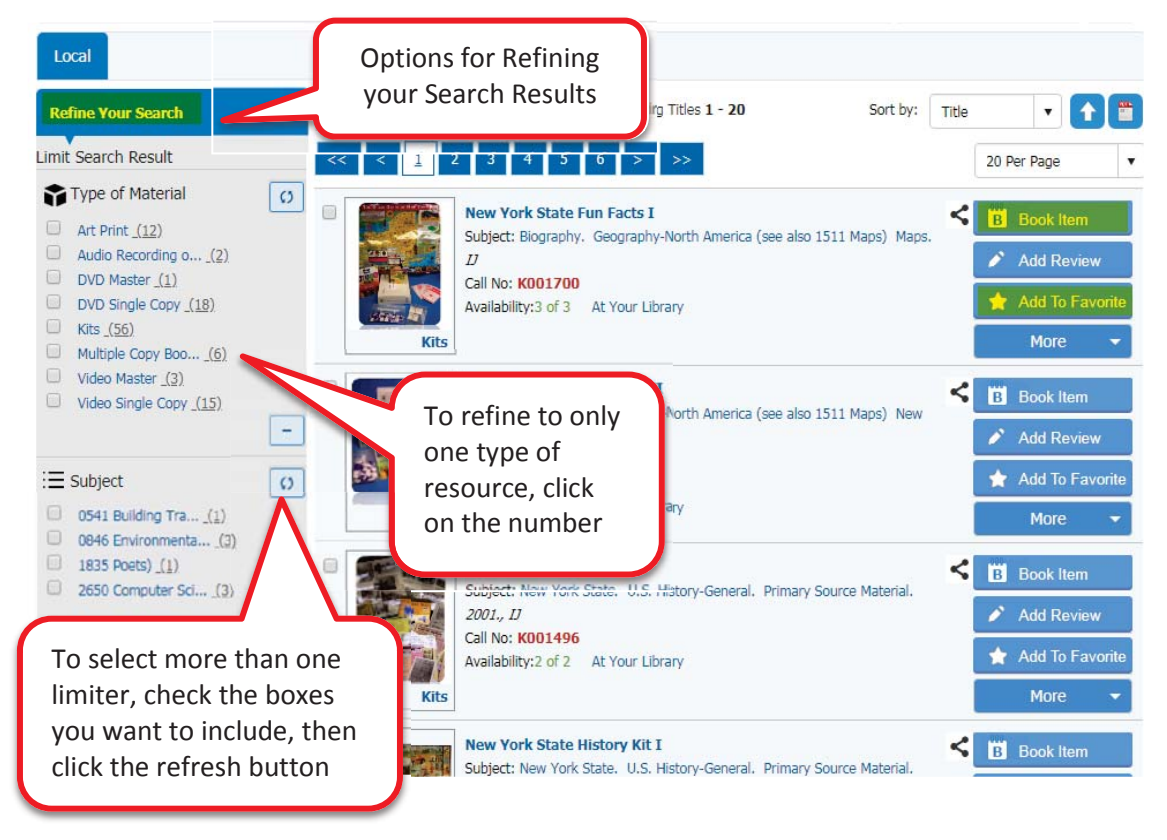

#### **Booking Physical Items**

Once you see the title you want in the results, click **Book Item** on the right side of the screen.

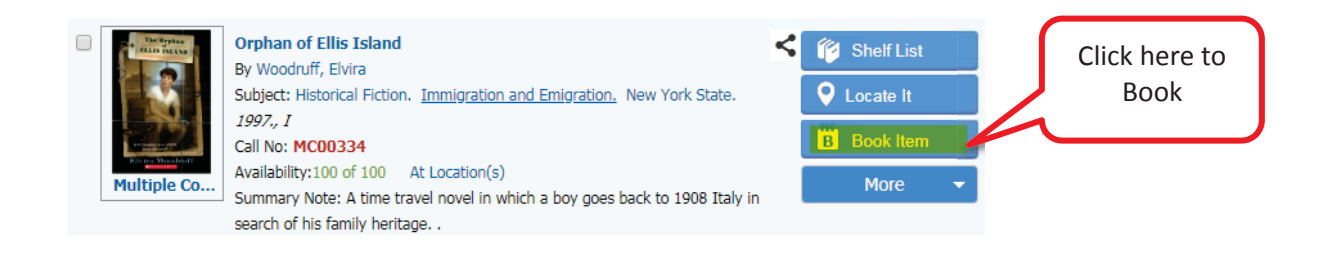

- 1. A pop-up window will open allowing you to:
  - 1.1. Choose the **number of copies** (if applicable).
  - 1.2. Click on the date you need the item on, the loan period will be automatically selected.
  - 1.3. Click Book Item(s)
- 2. When your item has been successfully booked:
  - 2.1. A confirmation message will pop up
  - 2.2. You will get a confirmation email.

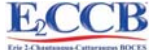

| Booking                  |                                  |        |                                             |                                           |                                                     |                                                      |                                                   |                                      |                                      |                                      |                   |                         |                |      |                  |                  | Cha<br>of o      | nge                                  | to r                                 | num<br>eede                          | ber<br>ed.                           |                                     |                                     | ×                |
|--------------------------|----------------------------------|--------|---------------------------------------------|-------------------------------------------|-----------------------------------------------------|------------------------------------------------------|---------------------------------------------------|--------------------------------------|--------------------------------------|--------------------------------------|-------------------|-------------------------|----------------|------|------------------|------------------|------------------|--------------------------------------|--------------------------------------|--------------------------------------|--------------------------------------|-------------------------------------|-------------------------------------|------------------|
| Book Title:              | New Boo                          | king 1 | Fitle                                       |                                           |                                                     |                                                      |                                                   |                                      |                                      | L                                    | or copies needed. |                         |                |      |                  |                  |                  |                                      |                                      |                                      |                                      |                                     |                                     |                  |
|                          |                                  |        | V                                           | ✓ Title                                   |                                                     |                                                      |                                                   |                                      |                                      |                                      | Fre               | om                      |                | то   |                  |                  | Cop              | oies                                 |                                      |                                      |                                      |                                     |                                     |                  |
|                          |                                  |        | New York: what's so great about this state? |                                           |                                                     |                                                      |                                                   |                                      |                                      |                                      |                   |                         |                |      |                  | 30               | •                |                                      |                                      |                                      |                                      |                                     |                                     |                  |
| Title you'd like         | to request                       |        | Number of copies available.                 |                                           |                                                     |                                                      |                                                   |                                      |                                      |                                      |                   |                         |                |      |                  |                  |                  |                                      |                                      |                                      |                                      |                                     |                                     |                  |
| Site:                    |                                  | _      | - Nov 2018                                  |                                           |                                                     |                                                      |                                                   |                                      |                                      |                                      |                   |                         |                |      |                  |                  |                  |                                      |                                      |                                      |                                      |                                     |                                     |                  |
| Bemus Point              | Maple Gro                        | •      | 44                                          |                                           | Sept                                                | ember                                                | 2018                                              | j.                                   |                                      |                                      |                   |                         | Ь              | er 2 | 018              |                  |                  |                                      |                                      | Nove                                 | mber                                 | 2018                                |                                     | Þ                |
| Request From:            |                                  |        | Su                                          | Мо                                        | Tu                                                  | We                                                   | Th                                                | Fr                                   | Sa                                   | Su                                   | Ν                 |                         | ٧              | Ve   | Th               | Fr               | Sa               | Su                                   | Мо                                   | Tu                                   | We                                   | Th                                  | Fr                                  | Sa               |
| 11/07/2018               |                                  | Ē      |                                             |                                           |                                                     |                                                      |                                                   |                                      | 114                                  |                                      | 1                 |                         | 4 3            | 14   | 414              | 514              | 6 <sub>14</sub>  |                                      |                                      |                                      |                                      | 1 <sub>60</sub>                     | 2 <sub>60</sub>                     | 3 <sub>60</sub>  |
| Request To:              |                                  |        | 2 <sub>14</sub>                             | 3 <mark>0</mark>                          | 414                                                 | 5 <sub>14</sub>                                      | 614                                               | 714                                  | 814                                  | 714                                  | 8                 | 1                       | 4 10           | 014  | 11 <sub>14</sub> | 12 <sub>14</sub> | 13 <sub>14</sub> | 4 <sub>60</sub>                      | 5 <sub>60</sub>                      | 6 <sub>60</sub>                      | 7 <sub>60</sub>                      | 8 <sub>60</sub>                     | 9 <sub>60</sub>                     | 10 <sub>60</sub> |
| 12/03/2018               |                                  |        | 9 <sub>14</sub>                             | 10 <sub>14</sub>                          | 11 <sub>14</sub>                                    | 12 <sub>14</sub>                                     | 1314                                              | 1414                                 | 15 <sub>14</sub>                     | 1414                                 | 15                | 16                      | 14 17          | 14   | 18 <sub>14</sub> | 19 <sub>14</sub> | 20 <sub>14</sub> | 11 <sub>60</sub>                     | 12 <sub>0</sub>                      | 13 <sub>60</sub>                     | 14 <sub>60</sub>                     | 15 <sub>60</sub>                    | 16 <sub>60</sub>                    | 17 <sub>60</sub> |
| Delivery     Ar     Book | Pickup<br>oply<br>Item(s)<br>ose |        | 16 <sub>14</sub><br>23 <sub>14</sub><br>30  | 17 <sub>14</sub><br>24 <sub>14</sub><br>C | 18 <sub>14</sub><br>25 <sub>14</sub><br>lick<br>the | 19 <sub>14</sub><br>26 <sub>14</sub><br>to b<br>iten | 20 <sub>14</sub><br>27 <sub>14</sub><br>ook<br>n. | 21 <sub>14</sub><br>28 <sub>14</sub> | 22 <sub>14</sub><br>29 <sub>14</sub> | 21 <sub>14</sub><br>28 <sub>14</sub> | 22<br>201         | 4 23<br>4 <sup>30</sup> | 14 24<br>14 31 | 60   | 25 <sub>14</sub> | 26 <sub>14</sub> | 27 <sub>14</sub> | 18 <sub>60</sub><br>25 <sub>60</sub> | 19 <sub>60</sub><br>26 <sub>60</sub> | 20 <sub>60</sub><br>27 <sub>60</sub> | 21 <sub>60</sub><br>28 <sub>60</sub> | 22 <sub>0</sub><br>29 <sub>60</sub> | 23 <sub>0</sub><br>30 <sub>60</sub> | 24 <sub>60</sub> |

#### Creating a Favorite List

Favorite lists can be shared with other users.

- 1. Click the **Add to Favorites Add To Favorite** button to add a resource to a saved list.
- 2. Choose the existing list to add your resource, or
- 3. Create a new list by clicking "New Favorite Title"

#### Review your Account History

Click the My Account button to:

- 1. View your Borrowing History
- 2. Confirm your Booked Items
- 3. Access your Favorites
- 4. Order Module Books
- 5. View your Module Book Orders

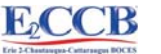

#### **Module Books**

You can order books from the Module Book Catalog

- 1. Click Module Books > Module Search in the menu bar, OR
- 2. Click My Account > Order Module Books
- 3. Search for the title you are looking for
- 4 Click the "Order" button

| 4. Click the " <b>Order</b> " button                                                                                                    |                                                                                                    | Click here to<br>Order                                                                           |
|----------------------------------------------------------------------------------------------------|----------------------------------------------------------------------------------------------------|--------------------------------------------------------------------------------------------------|
| Module Book Wareho  Title  Filte  Filte Filte Filt | Q Adva                                                                                                    | t By CCode                                                                                       |
| *Make sure you put the Blue checkmark in<br>the box next to "Order Date Needed" after<br>you choose your date! Or your order will                                                                                                    | Add To Order         Order: <new order="">         20180927001       1. Sele         Title:       Esperanza Rising         Quantity:       1         1       4. Clice</new> | ect <b># of Copies</b><br>tk <b>Order Date Needed By</b><br>ect your <b>Date</b><br>tk <b>OK</b> |
| come through without a date and we will<br>not know when to ship your books.                                                                                                    | Corder Date Needed 10/10/2018  Go to My Orders  OK Cancel                                                                                                    |                                                                                                  |

- 5. The name of the order defaults to the current day's date.
- 6. A pop up window will appear asking you to select the **Number of Copies** and **Date Needed by**
- 7. Click OK
- 8. The Orders screen comes up with your most recent order underlined on the left.

| Orders                                                       | Orders: Returned 1 Results, Displaying Titles 1 - 1 |                                                                                                    |                                                                                                    |  |  |  |  |  |
|--------------------------------------------------------------|-----------------------------------------------------|----------------------------------------------------------------------------------------------------|----------------------------------------------------------------------------------------------------|--|--|--|--|--|
| 20180927001<br>Date Needed:10/10/2018<br>Delete Submit Print | *                                                   | Copyright Date:<br>Availability: 120<br>Notes: Grade 5                                                  | Order you just created is <u>underlined</u><br>and Date Needed by is shown.                                                                                                    |  |  |  |  |  |
|                                                              |                                                     | 262 pages<br>Agricultural Laborer<br>Esperanza and her i<br>work in the labor ca<br>circumstances facin | s;Fiction;Mexico;Mexican Americans<br>mother are forced to leave their life of wealth and privilege in Mexico to go<br>imps of Southern California, where they must adapt to the harsh<br>g Mexican farm workers on the eve of the Great Depression. |  |  |  |  |  |
|                                                              | Qty Ordered : 1                                     | Change Qty                                                                                              | Remove                                                                                                    |  |  |  |  |  |
|                                                              |                                                     |                                                                                                    |                                                                                                    |  |  |  |  |  |

8.1. If you need to adjust the number of copies click Change Qty.

8.2. If you want to remove the book from your order click **Remove**.

\*8.3. Very Important! Don't forget to Click the Submit button to process the order. 8.4. Click **Delete** if you want to cancel the order.

8.5. You can add multiple book titles to an order before you click the submit button.

Note: You cannot delete an order once you have submitted it.